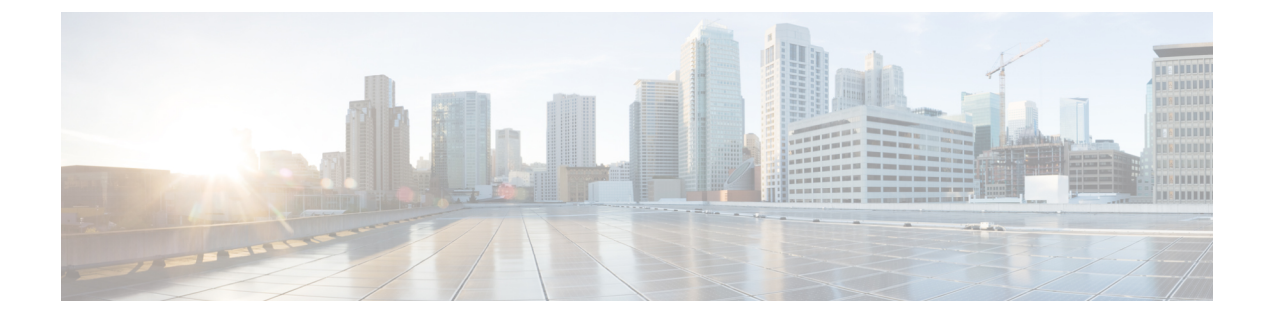

# **Cisco Unified Communications Manager Server Setup**

Note

Note that because menu options and parameters may vary for different Cisco Unified Communications Manager releases, see the Cisco Unified Communications Manager documentation appropriate to your release.

- Cisco Unified Communications Manager User and Device Setup, on page 1
- Add Users to a Standard CCM Access Control Group, on page 2
- Set Up CTI Gateway Application User, on page 2
- Add Application User to CTI-Enabled Access Control Group, on page 3
- Assign CTI Device Control to Application User, on page 3
- Set Up Dial Rules, on page 4

## **Cisco Unified Communications Manager User and Device Setup**

Before you configure Cisco Unified Communications Manager for integration with Microsoft Lync, you need to complete the user and device configuration on Cisco Unified Communications Manager. You need to configure the phone devices, configure the users, and then associate a device with each user.

You also need to associate a line to a device, or for users of the Extension Mobility feature, to a device profile. This association forms a line appearance. When a user is associated to the device or to a device profile, the line appearance is associated to the user.

| Task                                                                            | Menu path                                                                           |
|---------------------------------------------------------------------------------|-------------------------------------------------------------------------------------|
| Configure the phone devices, and associate a primary extension with each device | Cisco Unified Communications Manager<br>Administration > Device > PhonePhone        |
| Configure the users, and associate a device with each user                      | Cisco Unified Communications Manager<br>Administration > User Management > End User |
| Associate a user with a line appearance                                         | Cisco Unified Communications Manager<br>Administration > Device > Phone             |

## What To Do Next

Add Users to a Standard CCM Access Control Group, on page 2

### **Related Topics**

Line Appearances

http://www.cisco.com/en/US/products/sw/voicesw/ps556/tsd\_products\_support\_series\_home.html

## Add Users to a Standard CCM Access Control Group

### Before you begin

Make sure you have completed the prerequisite user and device configuration on Cisco Unified Communications Manager.

## Procedure

- Step 1
   Select Cisco Unified Communications Manager Administration > User Management > User Settings > Access Control Group.
- Step 2 Select Find.
- Step 3 Select Standard CCM End Users.
- **Step 4** Select Add End Users to Group.
- **Step 5** Select the end user to add to the Standard CCM access control group.
- Step 6 Select Add Selected.
- Step 7 Select Save.

### What to do next

Set Up CTI Gateway Application User, on page 2

### **Related Topics**

Cisco Unified Communications Manager User and Device Setup, on page 1

## Set Up CTI Gateway Application User

Complete the following procedure to configure an application user for the CTI Gateway.

## Procedure

**Step 1** Select Cisco Unified Communications Manager Administration > User Management > Application User.

Step 2 Select Add New.

**Step 3** Enter an application user name in the User ID field.

Example:

## CtiGW

**Step 4** Enter a password for this application user, and confirm the password.

## Step 5 Select Save.

What to do next

Add Application User to CTI-Enabled Access Control Group, on page 3

## Add Application User to CTI-Enabled Access Control Group

Complete the following procedure to add the application user to a CTI-enabled access control group.

## Before you begin

Configure an application user for the CTI Gateway.

## Procedure

- Step 1
   Select Cisco Unified Communications Manager Administration > User Management > User Settings > Access Control Group.
- Step 2 Select Find.
- Step 3 Select Standard CTI Enabled.
- Step 4 Select Add App Users to Group.
- **Step 5** Select the application user that you created for the CTI Gateway.
- Step 6 Select Add Selected.
- Step 7 Select Save.

### What to do next

Assign CTI Device Control to Application User, on page 3

### **Related Topics**

Set Up CTI Gateway Application User, on page 2

## Assign CTI Device Control to Application User

Complete the following procedure to assign CTI device control to the application user.

| Caution                      | Do not add daviges as controlled daviges to the application user because the role "Standard CTL Allow Control                                                                                                    |
|------------------------------|----------------------------------------------------------------------------------------------------|
| Caution                      | of All Devices' gives the application user sufficient privileges to control any Cisco Unified Communications<br>Manager device. Adding devices as controlled devices to the application user can negatively impact Cisco<br>Unified Communications Manager performance because Cisco Unified Communications Manager does not<br>support a single user controlling a large number of devices in this manner. |
|                              | Before you begin                                                                                                    |
|                              | Configure an application user for the CTI gateway.                                                                                                    |
|                              | Procedure                                                                                                    |
| ep 1                         | Select Cisco Unified Communications Manager Administration > User Management > User Settings > Access Control Group.                                                                                                    |
|                              |                                                                                                    |
| ep 2                         | Select Find.                                                                                                    |
| ep 2<br>ep 3                 | Select Find.<br>Select Standard CTI Allow Control of All Devices. If you are deploying an RT model of Cisco Unified IF phones, select Standard CTI Allow Control of Phones supporting Connected Xfer and conf.                                                                                                    |
| ер 2<br>ер 3<br>ер 4         | Select Find.<br>Select Standard CTI Allow Control of All Devices. If you are deploying an RT model of Cisco Unified IF phones, select Standard CTI Allow Control of Phones supporting Connected Xfer and conf.<br>Select Add App Users to Group.                                                                                                    |
| ep 2<br>ep 3<br>ep 4<br>ep 5 | Select Find.<br>Select Standard CTI Allow Control of All Devices. If you are deploying an RT model of Cisco Unified IF<br>phones, select Standard CTI Allow Control of Phones supporting Connected Xfer and conf.<br>Select Add App Users to Group.<br>Select the application user that you created for the CTI Gateway.                                                                                    |

## **Related Topics**

Set Up CTI Gateway Application User, on page 2

Add Application User to CTI-Enabled Access Control Group, on page 3

## **Set Up Dial Rules**

A dial rule must be set up to strip the + prefix coming from the Lync server. If this is not done, the Cisco Unified Communications Manager will not find the Line URI and the result is a failed call attempt.

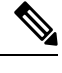

**Note** You perform the following configuration only if users are provisioned with E.164 numbers. If both users and IP phones are provisioned with E.164 numbers, then there is no need to set up an application dial rule to strip the + prefix.

## Procedure

 Step 1
 Select Cisco Unified Communications Manager Administration > Call Routing > Dial Rules > Application

 Dial Rules > Add New.

- **Step 2** Enter a name and a description for the dial rule.
- Step 3 In the Number Begins With field, enter +.

- **Step 4** In the Number of Digits field, enter 12 to support the following number format: xxx-xxx.
- **Step 5** In the **Total Digits to be Removed** field, enter **1**.

This will ensure that the + prefix will be stripped because digits are always stripped from left to right.

Step 6 Select Save.

## What to do next

IM and Presence Service Node Setup